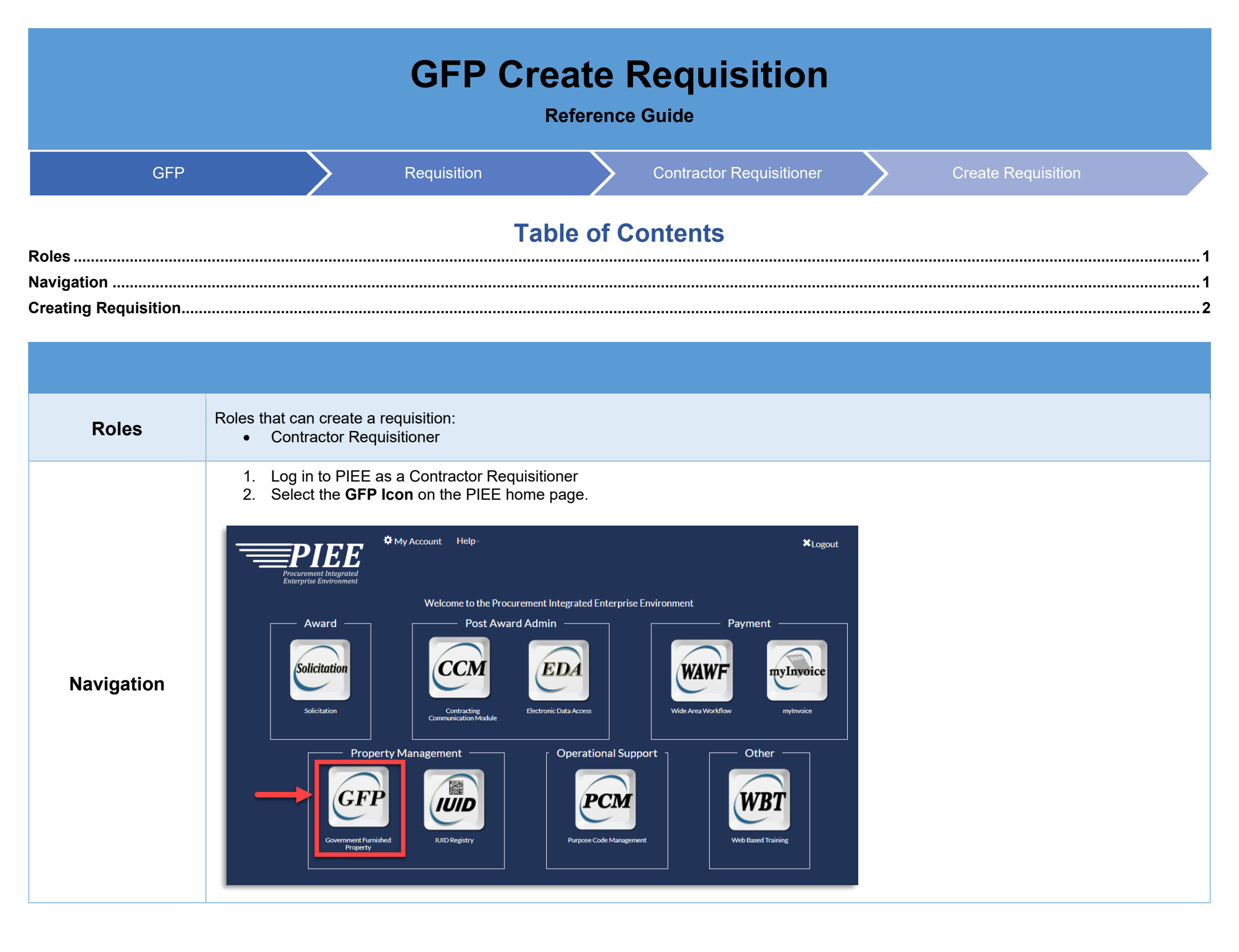

| -                  |                                                                                                    |                                                                                       | W                                                                           |               | ent            | Furnishe          | ed Proper           | ty!                     | -             |
|--------------------|----------------------------------------------------------------------------------------------------|---------------------------------------------------------------------------------------|-----------------------------------------------------------------------------|---------------|----------------|-------------------|---------------------|-------------------------|---------------|
| Select -           | + Create Requis                                                                                    | sition                                                                                |                                                                             |               |                |                   |                     |                         | _             |
| GFP                | Property Transfer -                                                                                | Property Loss +                                                                       | Item Management -                                                           | Requisition - | Lookup +       | Documentat        | ion <del>-</del>    | ¥Exit                   |               |
|                    |                                                                                                    |                                                                                       | W                                                                           |               | equisitioner • | Create     My His | Requisition<br>tory | 4                       |               |
|                    |                                                                                                    |                                                                                       |                                                                             |               | -              | Q GFP At          | tachment (View      | Only)                   |               |
|                    | 0                                                                                                  | Non-Procur                                                                            | ement Instrume                                                              | nts           | 0              | Uniform           | PIID (FAF           | R 4.16)                 |               |
| •<br>•<br>Enter th | Contract Numl<br>Delivery Order<br>e Contract Num                                                  | Non-Procur<br><b>ber</b> (*Required<br>ber and click                                  | the <b>Continue</b> bu                                                      | utton.        | 0              | Uniform           | PIID (FAF           | R 4.16)                 |               |
| Enter th           | Contract Numl<br>Delivery Order<br>ne Contract Num<br>Property Transfer -                          | Non-Procur<br><b>ber</b> (*Required<br>ber and click<br>Property Loss -               | d field)<br>the <b>Continue</b> bu                                          | utton.        | • Item Mana    | gement - F        | PIID (FAF           | R 4.16)<br>Lookup + Doc | sumentation + |
| Enter th           | Contract Numl<br>Delivery Order<br>te Contract Num<br>Property Transfer -<br>tractor Requisitioner | Non-Procur<br>Der (*Required<br>ber and click<br>Property Loss -<br>- Create Requisit | ement Instrume<br>d field)<br>the <b>Continue</b> bu<br>CAP Pre-screening - | utton.        | Item Mana      | gement - R        | equisition -        | R 4.16)<br>Lookup - Doc | sumentation - |
| Enter th           | Contract Numl<br>Delivery Order<br>e Contract Num<br>Property Transfer -<br>tractor Requisitioner  | Non-Procur<br>Der (*Required<br>ber and click<br>Property Loss -<br>- Create Requisit | ement Instrume<br>d field)<br>the <b>Continue</b> bu<br>CAP Pre-screening - | utton.        | O Item Mana    | gement - R        | PIID (FAF           | R 4.16)<br>Lookup + Doc | sumentation ~ |

## Creating Requisition

For the scenario where the Contract Requisitioner is active for a single Contractor DoDAAC associated with the contract, the Contractor DoDAAC is auto-loaded for the user. Select the Contractor DoDAAC from the drop-down menu and click the **Continue** button.

| ontractor Requisitioner - Create R | Requisiti | on                |   |   |               |      |  |   |
|------------------------------------|-----------|-------------------|---|---|---------------|------|--|---|
| Contract Information               |           |                   |   |   |               |      |  |   |
| Contract Number Type               |           | Contract Number * |   |   | Delivery Orde | er   |  |   |
| DoD Contract (FAR)                 | ~         | FA303011A0091     |   |   | S0512A18F     | 6688 |  |   |
| CAGE Code                          |           | Contractor DoDAAC | * |   |               |      |  |   |
| 06481                              |           | Please Select     |   | ~ |               |      |  |   |
|                                    |           | Please Select     | - |   |               |      |  |   |
|                                    |           | EZ9993            |   |   |               |      |  |   |
|                                    |           |                   |   | _ |               |      |  | _ |

- On the Contractor Requisitioner Create Requisition page, the Contractor Requisitioner must select populate Line Item information from GFP attachment by selecting the **+ Populate From GFP Attachment** button.
- Enter the Header Information
- Click the **Submit** button.

| contract mormation                                                                                                    |                 |                                                                                  |                                                           |
|----------------------------------------------------------------------------------------------------|-----------------|----------------------------------------------------------------------------------|-----------------------------------------------------------|
| Contract Number Type                                                                                                    | Contract Number |                                                                                  |                                                           |
| DoD Contract (FAR)                                                                                                    | FA303011A0091   |                                                                                  |                                                           |
| Delivery Order                                                                                                    | CAGE code       | Contractor DoDAAC                                                                |                                                           |
| S0512A18F6688                                                                                                    | 06481           | EZ2917                                                                           |                                                           |
| Line Item Information                                                                                                    |                 |                                                                                  |                                                           |
| Header Information                                                                                                    |                 |                                                                                  |                                                           |
| Header Information                                                                                                    |                 | Dogwined Delivery Date                                                           | MAAC(SNIC                                                 |
| Header Information Document Type * A0A - Domestic Ship with N                                                                                                 | ISN             | Required Delivery Date  YYYY-MM-DD                                               | MMAC/SMIC                                                 |
| Header Information<br>Document Type *<br>A0A - Domestic Ship with N<br>Government Department *                                                                | ISN             | Required Delivery Date  YYYY-MM-DD Fund Code *                                   | MMAC/SMIC<br>Advice Code                                  |
| Header Information<br>Document Type *<br>A0A - Domestic Ship with N<br>Government Department *<br>Department of Air Force                                     | ISN             | Required Delivery Date  YYYY-MM-DD Fund Code *                                   | MMAC/SMIC<br>Advice Code<br>Please Select                 |
| Header Information<br>Document Type *<br>A0A - Domestic Ship with N<br>Government Department *<br>Department of Air Force<br>Ship To DoDAAC *                 | ISN             | Required Delivery Date       YYYY-MM-DD       Fund Code *       Bill To DoDAAC * | MMAC/SMIC<br>Advice Code<br>Please Select<br>Project Code |
| Header Information<br>Document Type *<br>A0A - Domestic Ship with N<br>Government Department *<br>Department of Air Force<br>Ship To DoDAAC *                 | ISN             | Required Delivery Date       YYYY-MM-DD       Fund Code *       Bill To DoDAAC * | MMAC/SMIC Advice CodePlease Select Project Code           |
| Header Information Document Type * A0A - Domestic Ship with N Government Department * Department of Air Force Ship To DoDAAC * Issue Priority Designator *    | ISN             | Required Delivery Date                                                           | MMAC/SMIC Advice Code Please Select Project Code          |
| Header Information Document Type * A0A - Domestic Ship with N Government Department * Department of Air Force Ship To DoDAAC * Issue Priority Designator * 06 | ISN .           | Required Delivery Date                                                           | MMAC/SMIC<br>Advice Code<br>Please Select<br>Project Code |

Header Information fields include:

- Document Type (\*Required)
  - o A01 Overseas Shipment with NSN
  - A04 Overseas Shipment with Other (Parts Kits)
  - A0A Domestic Ship with NSN (default)
  - A0D Domestic Ship with Other (Parts Kits)
  - A31 CM Requisition Overseas Shipment with NSN
  - o A3A CM Requisition Domestic Shipment with NSN
  - Required Delivery Date
- Government Department (\*Required but defaulted based on Contract)
  - o Department of Defense
  - Department of Navy
  - o Department of Air Force
  - Department of Army
  - Federal Government
- Fund Code (\*Required)
- Advice Code
- Ship To DoDAAC (\*Required)
- Bill To DoDAAC (\*Required)
- Project Code
- Issue Priority Designator (\*Required but defaulted to 06)
- Comments

Populate from GFP Attachment must be selected for the Contractor requisitioner to see the following page:

| ARNING:    | Only one Line                 | Item can be selected on each Requi                                                                                                    | isition.                                                                                                    |                                                                                                    |                                                      |                                     |                 |                                            |                                                   |                                                                 |                      |
|------------|-------------------------------|----------------------------------------------------------------------------------------------------|----------------------------------------------------------------------------------------------------|----------------------------------------------------------------------------------------------------|------------------------------------------------------|-------------------------------------|-----------------|--------------------------------------------|---------------------------------------------------|-----------------------------------------------------------------|----------------------|
| ational St | ock Number                    | Manufacture                                                                                                    | r CAGE Part Nu                                                                                                    | mber                                                                                                   |                                                      |                                     |                 | Model Num                                  | iber                                              |                                                                 |                      |
|            |                               |                                                                                                    |                                                                                                    |                                                                                                    |                                                      |                                     |                 |                                            |                                                   |                                                                 |                      |
| em Name    |                               |                                                                                                    | Item De                                                                                                    | escription                                                                                             |                                                      |                                     |                 | Item Type                                  |                                                   |                                                                 |                      |
|            |                               |                                                                                                    |                                                                                                    |                                                                                                    |                                                      |                                     |                 | Requisitione                               | ed                                                |                                                                 |                      |
| + Popul    | ate Selected (                | Quantity Clear Selected Quan                                                                                                    | tity Q Filter Items C Reset Filte                                                                                                    | r                                                                                                    |                                                      |                                     |                 |                                            |                                                   | G                                                               |                      |
|            |                               |                                                                                                    |                                                                                                    |                                                                                                    |                                                      |                                     |                 |                                            |                                                   |                                                                 |                      |
|            |                               |                                                                                                    |                                                                                                    | _                                                                                                    |                                                      |                                     |                 |                                            |                                                   |                                                                 |                      |
| Selected   | Line<br>Number                | Item Name                                                                                                    | Item Description                                                                                                    | National Stock<br>Number                                                                               | Manufacturer<br>CAGE                                 | Part Number                         | Model<br>Number | Unit of<br>Measure                         | Quantity<br>Authorized                            | Quantity Authorized<br>Remaining                                | Quantity Requisition |
| Selected   | Line<br>Number<br>1           | Item Name<br>MACHINE GUN,7.62<br>MILLIMETER                                                                                                  | Item Description<br>MACHINE GUN,7.62 MILLIMETER -<br>MMAC/SMIC/SOS/NRP: null                                                                                                    | National Stock<br>Number                                                                               | Manufacturer<br>CAGE<br>19204                        | Part Number 12003100                | Model<br>Number | Unit of<br>Measure<br>Each                 | Quantity<br>Authorized                            | Quantity Authorized<br>Remaining<br>170.5                       | Quantity Requisition |
| Selected   | Line<br>Number<br>1<br>2      | Item Name<br>MACHINE GUN,7.62<br>MILLIMETER<br>CABLE ASSEMBLY,RADIO<br>FREQUENCY                                                             | Item Description<br>MACHINE GUN,7.62 MILLIMETER -<br>MMAC/SMIC/SOS/NRP: null<br>CABLE ASSEMBLY,RADIO<br>FREQUENCY - MMAC EH; SOS/NRP:<br>SMS                                                                                            | National Stock<br>Number           1005000000061           5995011840076                               | Manufacturer<br>CAGE<br>19204                        | Part Number 12003100                | Model<br>Number | Unit of<br>Measure       Each       Each   | Quantity<br>Authorized2001                        | Quantity Authorized<br>Remaining<br>170.5<br>0                  | Quantity Requisition |
| Selected   | Line<br>Number<br>1<br>2<br>3 | Item Name           MACHINE GUN,7.62           MILLIMETER           CABLE ASSEMBLY,RADIO           FREQUENCY           FUSE,HYDRAULIC SYSTEM | Item Description           MACHINE GUN,7.62 MILLIMETER -<br>MMAC/SMIC/SOS/NRP: null           CABLE ASSEMBLY,RADIO<br>FREQUENCY - MMAC EH, SOS/NRP:<br>SMS           FUSE,HYDRAULIC SYSTEM - MMAC<br>KT, SMIC P8; SOS: NRP FH2; RIC JCD | National Stock           Number           100500000061           5995011840076           4820015194591 | Manufacturer<br>CAGE           19204           97415 | Part Number<br>12003100<br>2-7680-2 | Model<br>Number | Unit of<br>Measure<br>Each<br>Each<br>Each | Quantity<br>Authorized       200       1       10 | Quantity Authorized       Remaining       170.5       0       1 | Quantity Requisition |

- 1. Select Line Item
- Enter Quantity Requisitioned (\*Required)
   Click the Populate Selected Items

Contractor Requisitioner is required to populate an item from the GFP Attachment.

| ontractor Requisitioner -   | Create Requisition    | on              |                       |          |               |      |                 |    |
|-----------------------------|-----------------------|-----------------|-----------------------|----------|---------------|------|-----------------|----|
| Contract Information        |                       |                 |                       |          |               |      |                 | ~  |
| Contract Number Type        | Contract Nu           | mber            |                       |          |               |      |                 |    |
| DoD Contract (FAR)          | HT940222C0            | 0010            |                       |          |               |      |                 |    |
| Delivery Order              | CAGE code             |                 | Contractor DoDAAC     |          |               |      |                 |    |
|                             | 6YF97                 |                 | HGC087                |          |               |      |                 |    |
| Line Item Information       |                       |                 |                       |          |               |      |                 | ~  |
| ★ Reset Line Item           |                       |                 |                       |          |               |      |                 |    |
| Quantity                    |                       | Item Name       |                       |          |               |      |                 |    |
| 12                          |                       | TRANSISTOR      |                       |          |               |      |                 |    |
| Item Description            |                       |                 |                       |          |               |      |                 |    |
| TRANSISTOR - SMIC X3; SC    | S/RIC: NRP            |                 |                       |          |               |      |                 |    |
| National Stock Number       |                       | Manufacturer C  | AGE                   | Part Nur | nber          |      |                 |    |
| 5961013370051               |                       | 94271           |                       | 133724-4 | 43            |      |                 |    |
| CLIN                        |                       | Unit of Measure | •                     | Unit Acc | uisition Cost |      |                 |    |
|                             |                       | Each            |                       | 16       |               |      |                 |    |
| Header Information          |                       |                 |                       |          |               |      |                 | ~  |
| Document Type *             |                       |                 | Required Delivery Dat | te 🕕     |               | MM   | AC/SMIC         |    |
| A3A - CM Requisition Dom    | estic Shipment with I | NSN 🗸           | YYYY-MM-DD            |          |               | X3   |                 |    |
| Government Department *     |                       |                 | Fund Code *           |          |               | Adv  | rice Code       |    |
| Department of Defense       |                       | ~               |                       |          |               | -    | - Please Select | ~  |
| Ship To DoDAAC *            |                       |                 | Bill To DoDAAC *      |          |               | Proj | ject Code       |    |
|                             |                       | *               |                       |          |               |      |                 |    |
| Issue Priority Designator * |                       |                 | Comments              |          |               |      |                 |    |
| 06                          |                       | ~               |                       |          |               |      |                 |    |
|                             |                       |                 |                       |          |               |      |                 | /i |
|                             |                       |                 |                       |          |               |      |                 |    |

Enter the required information and click the submit button.

A pop-up window will ask for confirmation to submit Requisition. Select the **OK** button.

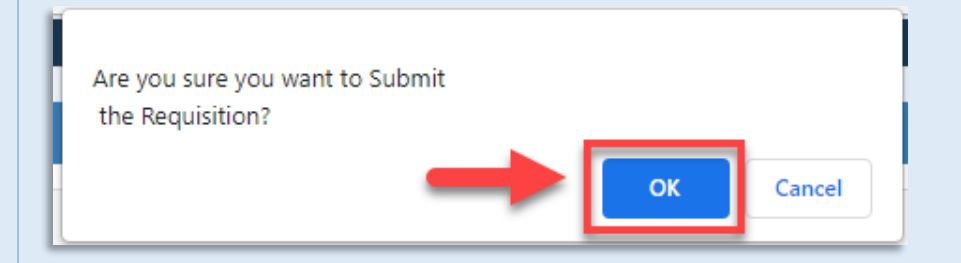

When Requisition is submitted, a success message will post with contract information and line item information.

| The Requisition 'EZ29173 | 1585001' was successfully subm | itted.            |                        |  |
|--------------------------|--------------------------------|-------------------|------------------------|--|
| Contract Information     |                                |                   |                        |  |
| Requisition Number       | Contract Number Type           | Contract Number   |                        |  |
| EZ291731585001           | DoD Contract (FAR)             | FA303011A0091     |                        |  |
| Delivery Order           | CAGE code                      | Contractor DoDAAC |                        |  |
| S0512A18F6688            | 06481                          | EZ2917            |                        |  |
| Line Item Information    |                                |                   |                        |  |
| National Stock Number    | Manufacturer CAGE              | Part Number       | Quantity Requisitioned |  |
| 100500000061             | 19204                          | 12003100          | 5                      |  |
|                          |                                |                   |                        |  |